## Sådan henter du timerne for dine medarbejdere

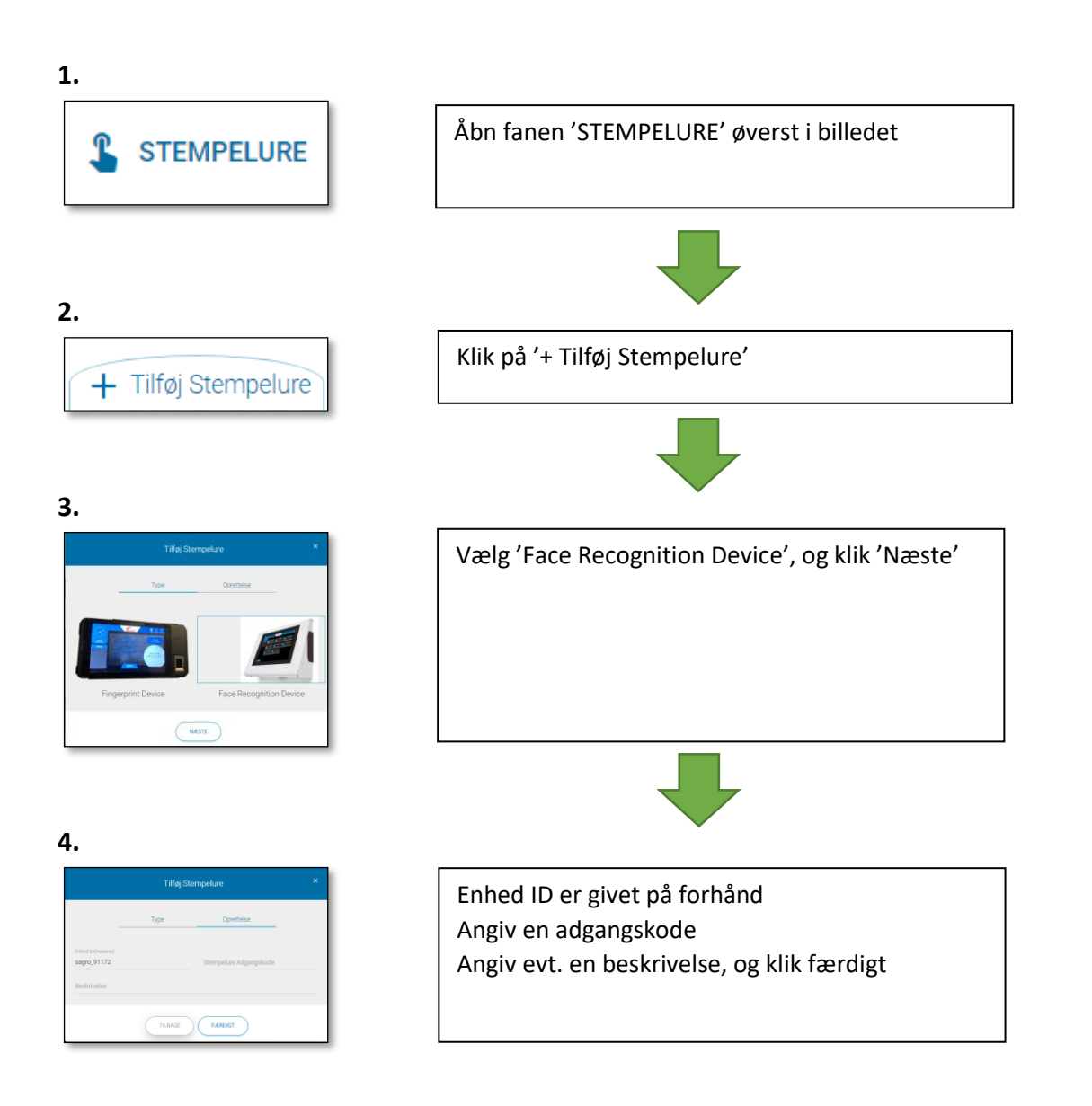

Se også vejledninger:

Sådan installerer du SAGRO Time på din tablet

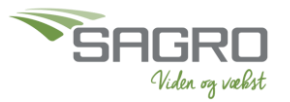